## Configuring a PPTP Site to Site VPN with Microsoft Forefront TMG

# Abstract

In this article, I will show you how to create a PPTP Site to Site VPN between two Microsoft Forefront TMG servers.

## Let's begin

First, keep in mind that the information in this article are based on a beta version of Microsoft Forefront TMG and are subject to change.

A few weeks ago, Microsoft released Beta 3 of Microsoft Forefront TMG (Threat Management Gateway), which has a lot of new exiting features.

Microsoft Forefront TMG, like ISA Server 2006 has built-in Client and Site to Site VPN capabilities. Site to Site VPN can be established with the following protocols:

- IPSEC
- L2TP over IPSEC
- PPTP

The configuration of these Site to Site VPN configurations remains nearly unchanged in TMG comparing with ISA Server 2006. One of the new VPN client functionalities in TMG is support for SSTP (Secure Socket Tunneling Protocol) VPN but this new functionality is out of the scope of this article.

Let's start with the Site to Site VPN configuration. Start the TMG Management console and navigate to the Remote Access Policy (VPN) node and in the task pane click Create VPN Site-to-Site connection. This will start the wizard to create a VPN Remote Site.

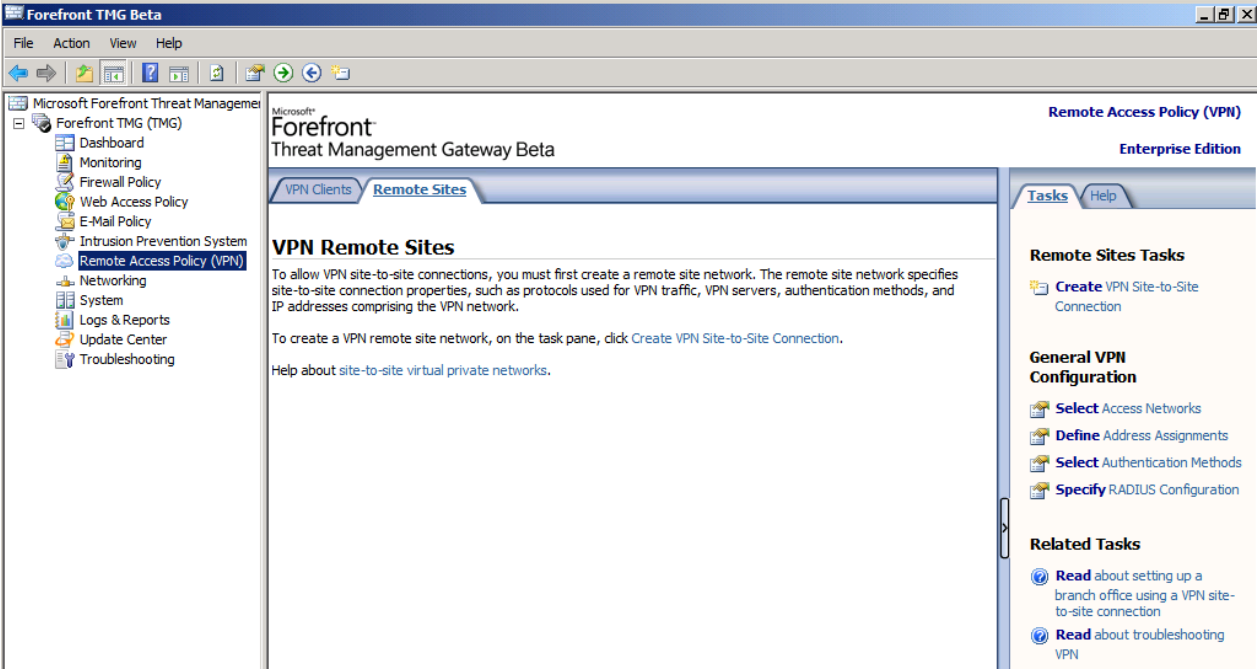

Figure 1: VPN Remote Site configuration

Follow the instructions of the VPN Site-to-Site Connection Wizard and specify the Site-to-Site network name.

| Create Site-to-Site Connection Wizard |                                                                                                    |  |
|---------------------------------------|----------------------------------------------------------------------------------------------------|--|
|                                       | Welcome to the Create VPN<br>Site-to-Site Connection Wizard                                                                                                  |  |
|                                       | This wizard helps you create a VPN site-to-site network,<br>and configure local VPN settings and rules that enable the<br>VPN connection with a remote site. |  |
|                                       | Help about <u>VPN site-to-site networks</u>                                                                                                    |  |
|                                       | Site-to-site network name:<br>Hannover                                                                                                    |  |
|                                       | To continue, click Next.                                                                                                    |  |
|                                       | < Back Next > Cancel                                                                                                    |  |

Figure 2: Site-to-Site network name

Select the VPN Protocol. For the example in this article we will use the Point-to-Point Tunneling Protocol (PPTP).

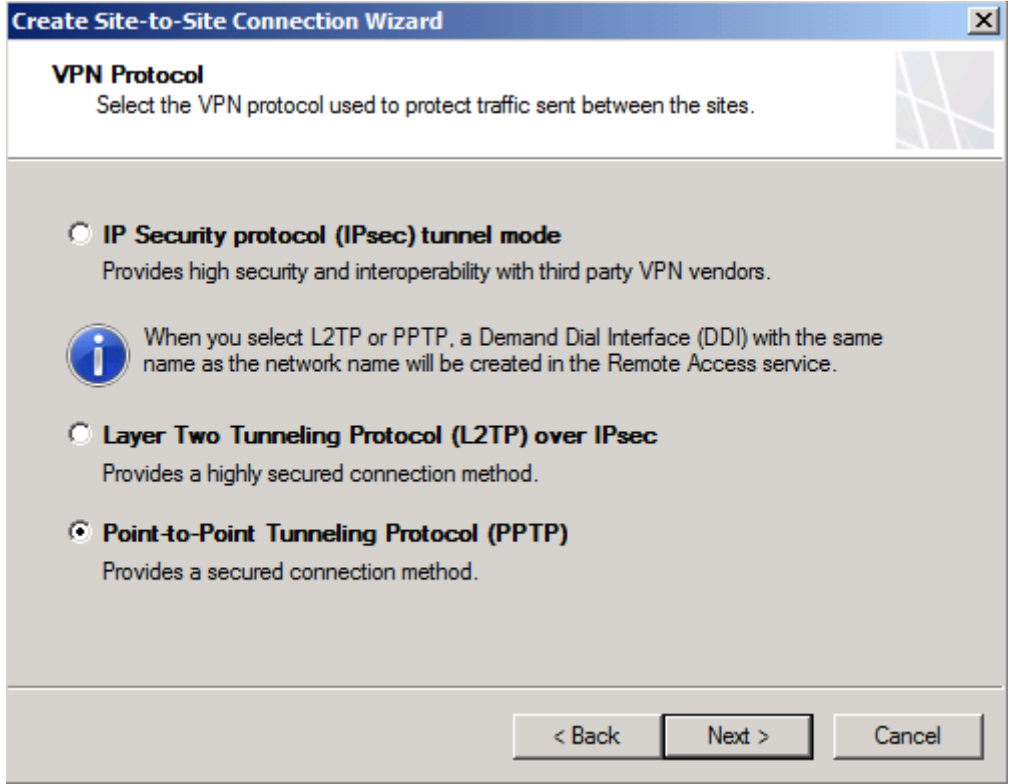

Figure 3: Select VPN-Protocol

After selecting the PPTP protocol, a reminder opens and displays a warning, that you must create a user account for the Site-to-Site VPN that must match the name of the Site-to-Site VPN network. If this user account name doesn't match the name of the Site-to-Site VPN network name, a missconfiguration occurs or only a client VPN connection will be established.

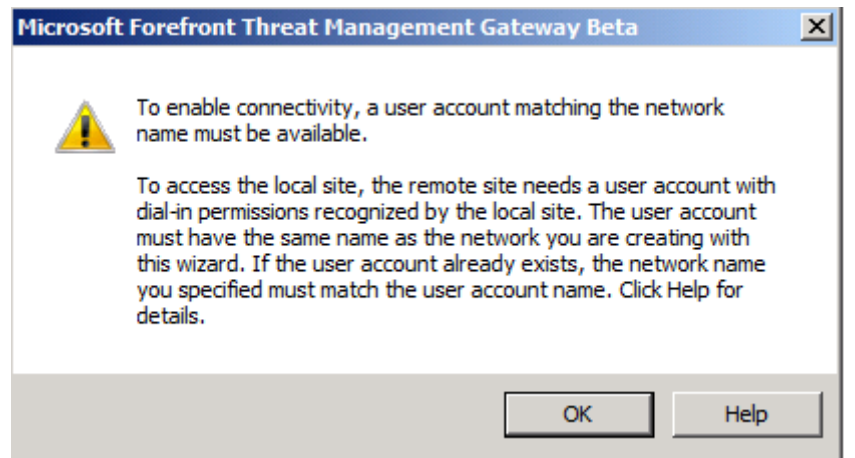

Figure 4: Reminder that the user account name must match the network name

Let us now create the user account used for the Site-to-Site VPN on the other TMG server. We will name the user account Hannover, like the Site-to-Site VPN network name. Activate the checkboxes that the password never expires and the user cannot change the password. You should assign a strong password for this user account.

| New User         |          |                |          | ? ×   |
|------------------|----------|----------------|----------|-------|
| User name:       | Hann     | over           |          |       |
| Full name:       |          |                |          |       |
| Description:     |          |                |          |       |
|                  |          |                |          |       |
| Password:        |          | •••••          |          |       |
| Confirm password | ł:       | •••••          |          |       |
| 🔲 User must ch   | ange pa  | assword at ne: | xt logon |       |
| 🔽 User cannot d  | change   | password       |          |       |
| Password nev     | ver expi | res            |          |       |
| Account is dis   | sabled   |                |          |       |
|                  |          |                |          |       |
|                  |          |                |          |       |
| Help             |          |                | Create   | Close |

Figure 5: Remote VPN account

Next, you must allow Network access permissons for the Site-to-Site VPN account.

| Hannover Properties                                                                                                    | ? ×                 |
|----------------------------------------------------------------------------------------------------|---------------------|
| General Member Of Profile Environment<br>Remote control Terminal Services Profile                                                         | Sessions<br>Dial-in |
| Network Access Permission     Allow access     Deny access     C Control access through NPS Network Policy                                |                     |
| Verify Caller-ID:     Callback Options     No Callback     Set by Caller (Routing and Remote Access Service only)     Always Callback to: | )                   |
| Assign Static IP Addresses Define IP addresses to enable for this Dial-in connection.                                                     | dresses             |
| Define routes to enable for this Dial-in Static                                                                                           | Routes              |
| OK Cancel Apply                                                                                                    | Help                |

Figure 6: Allow network access permission

As a next configuration step we have to selct the IP address assignment method for the remote VPN client connection from the other site of the Site-to-Site VPN. It is possible to use DHCP or IP address from a static IP address pool.

| Create Site-to-Site Connection Wizard                                                                                                    | ×            |
|----------------------------------------------------------------------------------------------------|--------------|
| Local Network VPN Settings<br>Specify how IP addresses are assigned to incoming VPN client connections.                                                                                                    | $\mathbb{A}$ |
| Select the IP address assignment method:<br>Static address pool<br>IP address ranges:                                                                                                    |              |
| Start Address       End Address       Server       Add         172.16.23.1       172.16.23.50       TMG       Edit         Remove.       The static address pool cannot overlap with any existing networks, and cannot overlap with the static address pool at the other end of the tunnel.         O Dynamic Host Configuration Protocol (DHCP). | <br>         |
| < Back Next >                                                                                                    | Cancel       |

Figure 7: Specify IP address range

If you are using Microsoft Forefront TMG Enterprise, you have to specify the connection owner when Network Load Balancing is not used – which is true in our example. If NLB is used, the connection owner will be automatically assigned.

| Create Site-to-Site Connection Wizard                                                                                                    | ×            |
|----------------------------------------------------------------------------------------------------|--------------|
| Connection Owner<br>Specify a Forefront TMG array member for this connection.                                                                                                    | $\mathbb{A}$ |
| When Network Load Balancing is enabled, the connection owner is automatically assigned. When Network Load Balancing is disabled, you must select the Forefront TMG array member. |              |
| Select connection owner:                                                                                                    |              |
| < Back Next > 0                                                                                                    | Cancel       |

Figure 8: Specify TMG array member, if TMG Enterprise is used

Specify the IP address or FQDN (Fully Qualified Domain Name) of the remote site VPN Server.

| Create Site-to-Site Connection Wizard                            |                                   | ×             |
|------------------------------------------------------------------|-----------------------------------|---------------|
| Remote Site Gateway<br>Enter the IP address or server name (FQDN | l) of the remote site VPN server. | $\mathcal{A}$ |
| Remote site VPN server:                                          |                                   |               |
| TMG2.system.center                                               |                                   |               |
|                                                                  |                                   |               |
|                                                                  |                                   |               |
|                                                                  |                                   |               |
|                                                                  |                                   |               |
|                                                                  | < Back Next >                     | Cancel        |

Figure 9: Remote site VPN server

Specify the remote site user account which is used for the Site-to-Site connection. This account is used to establish a connection to the remote site.

| Create Site-to-Site Connection V                                                                                                    | Vizard                                                                                                    | ×  |  |
|----------------------------------------------------------------------------------------------------|----------------------------------------------------------------------------------------------------|----|--|
| Remote Authentication<br>For the local site to initiate a connection to the remote site, a user account on the<br>remote site is required for authentication. |                                                                                                    |    |  |
| Allow the local site to initia                                                                                                    | te connections to the remote site, using this user account:<br>must match the name of the VPN site-to-site<br>d on the remote site. |    |  |
| User name:                                                                                                    | Nienstaedt                                                                                                    |    |  |
| Domain:                                                                                                    | system.center                                                                                                    |    |  |
| Password:                                                                                                    | •••••                                                                                                    |    |  |
| Confirm password:                                                                                                    | ••••••                                                                                                    |    |  |
|                                                                                                    |                                                                                                    |    |  |
|                                                                                                    | < Back Next > Canc                                                                                                    | el |  |

Figure 10: Remote Authentication

TMG Server must know the IP address ranges of the remote site networks to which TMG will connect. You have to specify all IP address ranges of the remote sites.

| Create Site-to-Site Conn                                           | rection Wizard                                                                     | ×                   |
|--------------------------------------------------------------------|------------------------------------------------------------------------------------|---------------------|
| Network Addresses<br>Specify the IP addre<br>match the internal ra | ess ranges of the remote site network. Th<br>anges at the other end of the tunnel. | he ranges typically |
| Address ranges:                                                    |                                                                                    |                     |
| Start Address                                                      | End Address                                                                        |                     |
| 172.16.24.1                                                        | 172.16.24.1                                                                        |                     |
| 192.168.23.0                                                       | 192.168.23.255                                                                     | EOR                 |
|                                                                    |                                                                                    | Remove              |
|                                                                    |                                                                                    | Add Range           |
|                                                                    | < Back                                                                             | Next > Cancel       |

Figure 11: Address ranges of the remote site network

If you are using NLB for connecting the remote Sites, you have to specify the DIP (Dedicated IP address) of the remote site Gateway. In our example, we doesn't use NLB, so the option remains unchecked.

| Create Site-to-Site Connection                                                                                                    | Wizard                                              | ×             |  |  |
|----------------------------------------------------------------------------------------------------|-----------------------------------------------------|---------------|--|--|
| Remote NLB<br>If Network Load Balancing is enabled on the remote site, specify the dedicated IP<br>addresses (DIPs) of the remote site gateway. |                                                     |               |  |  |
| The remote site is enabled for Specify the dedicated IP addresse                                                                                | Network Load Balancing<br>es on the remote gateway: |               |  |  |
| Start Address                                                                                                    | End Address                                         | Add Range     |  |  |
|                                                                                                    |                                                     | E dit         |  |  |
|                                                                                                    |                                                     | Remove        |  |  |
|                                                                                                    |                                                     |               |  |  |
| I<br>Help about <u>remote NLB-enabled a</u>                                                                                                    | irrays.                                             |               |  |  |
|                                                                                                    | < Back                                              | Next > Cancel |  |  |

Figure 12: Configuration of Remote site NLB, when used

A Site-to-Site VPN connection requires a network rule which connects both sites of the Site-to-Site VPN. The wizard automatically creates a Network rule with a Route relationship. It is possible to change the network rule after the wizard has finished.

| Create Site-to-Site Connection Wizard                                                                                                    | ×             |
|----------------------------------------------------------------------------------------------------|---------------|
| Site-to-Site Network Rule<br>A network rule is required for traffic to be routed to and from the new VPN<br>site-to-site network.                                                                                                    | $\mathcal{H}$ |
| Create a network rule specifying a route relationship     Network rule name: Hannover to Nienstaedt     Route traffic between the new network and these destinations:                                                                                                    |               |
| Name       Add         Internal       Edit         Edit       Remove.         Ill create a network rule later       If you choose this option, you must create a network rule for this site-to-site         Otherwise traffic will not be routed to and from this network. | network.      |
| < Back Next >                                                                                                    | Cancel        |

Figure 13: Site-to-Site network rule

The Site-to-Site VPN Wizard also automatically creates a network access rule between the two sites. You have to specify the allowed protocols through the Site-to-

Site network. As a best practice you should only allow a mimimum of required protocols.

| Create Site-to-Site Connection Wizard                                                                                                    |
|----------------------------------------------------------------------------------------------------|
| Site-to-Site Network Access Rule<br>An access rule is required to allow traffic to and from the new VPN site-to-site<br>network.                                                                                                 |
| Create an allow access rule. This rule will allow traffic between the Internal network<br>and the new site-to-site network for all users.                                                                                        |
| Access rule name: w access between Hannover and Nienstaedt                                                                                                    |
| Apply the rule to these protocols:                                                                                                    |
| Selected protocols                                                                                                    |
| UNS Add                                                                                                    |
|                                                                                                    |
|                                                                                                    |
| Remove Remove                                                                                                    |
| <ul> <li>I'll change the access policy later</li> <li>If you choose this option, you must change the access policy for this site-to-site network.</li> <li>Otherwise traffic to and from this network will be denied.</li> </ul> |
| < Back Next > Cancel                                                                                                    |

Figure 14: Site-to-Site Network Access rule

The wizard has collected all necessary informations for creating the Site-to-Site VPN. Give the configuration a review and after that click Finish.

| Create Site-to-Site Connection Wizard |                                                                                                    |  |
|---------------------------------------|----------------------------------------------------------------------------------------------------|--|
| HH /                                  | Completing the New VPN<br>Site-to-Site Network Wizard                                                                                                    |  |
|                                       | You have successfully completed the New VPN Site-to-Site<br>Network Wizard. The new network will have the following<br>configuration:                                                                                                    |  |
|                                       | Name:<br>Hannover<br>Protocol:<br>PPTP<br>Connection Owner:<br>TMG                                                                                                    |  |
| 94KAXV1151                            | ۲. Example 2 and 2 and |  |
|                                       | Further configuration steps may be required for VPN connectivity. Help about <u>configuration steps</u>                                                                                                    |  |
| ØKN H                                 | To close this wizard, click Finish.                                                                                                    |  |
|                                       | < Back Finish Cancel                                                                                                    |  |

Figure 15: Completing the new VPN Site-to-Site Network Wizard

A reminder opens that you must create a local user account for the Site-to-Site VPN connection, so that the other site of the VPN connection can use the Site-to-Site VPN.

| Remaining VPN Site-to-Site Tasks                                                               | × |
|------------------------------------------------------------------------------------------------|---|
| Further configuration steps may be required:                                                   |   |
| 1 - A user account with dial-in access must be defined. User<br>account name must be: Hannover |   |
| ,<br>Help about <u>further configuration steps</u><br>OK                                       |   |

Figure 16: Reminder for more necessary configuration steps

Click Apply.

The Site-to-Site VPN has now successfully created. It is possible to change the Siteto-Site VPN properties. Rightclick the VPN connection and click properties. One of the things you should pay attention is the connection timeout for inactive connections on the Connection tab.

| Hannover Properties                                                                                                    |                       |               | ? ×       |  |  |
|----------------------------------------------------------------------------------------------------|-----------------------|---------------|-----------|--|--|
| General Server Connection Pro                                                                                                    | Address               | es R<br>Authe | emote NLB |  |  |
| Remote gateway name or IP addre                                                                                                    | ess:                  |               |           |  |  |
| TMG2.system.center                                                                                                    | tions to remo         | te site       |           |  |  |
| User name:                                                                                                    | User name: Nienstaedt |               |           |  |  |
| Domain:                                                                                                    | system.cen            | ter           |           |  |  |
| Password:                                                                                                    | •••••                 |               |           |  |  |
| Confirm password:                                                                                                    | •••••                 |               |           |  |  |
| Incoming Connection<br>For the remote site to initiate a VPN connection to the local site, a<br>user for this network with dial-in properties enabled must be defined. |                       |               |           |  |  |
| Terminate inactive connections after:                                                                                                    |                       |               |           |  |  |
|                                                                                                    | ОК                    | Cancel        | Apply     |  |  |

Figure 17: Connection properties

The Authentication tab allows you to select the authentication protocols. MS-CHAP v2 is the default authentication protocol and you should only change the protocol if it is absolutly necessary (and it shouldn't be necessary), because all other protocols are not so secure as the MS-CHAP v2 protocol.

| Hannover Proper                                                                                                    | ties             |              |        | ? ×        |  |  |  |
|----------------------------------------------------------------------------------------------------|------------------|--------------|--------|------------|--|--|--|
| General                                                                                                    | Server           | Address      | es   I | Remote NLB |  |  |  |
| Connection                                                                                                    | I P              | rotocol      | Autre  | entication |  |  |  |
| Select the authentication protocols used when Forefront TMG initiates<br>connections to a remote site gateway.                                        |                  |              |        |            |  |  |  |
| C Extensible authentication protocol (EAP). Examples: user certificates, RSA SecurID.                                                                 |                  |              |        |            |  |  |  |
| Help about                                                                                                    | ompleting EAP co | onfiguration |        |            |  |  |  |
| Allow these                                                                                                    | protocols        |              |        |            |  |  |  |
| Microsoft                                                                                                    | CHAP Version 2   | (MS-CHAP v2) |        |            |  |  |  |
| The following authentication protocols are not recommended. Use<br>these protocols only if the remote site does not support more secure<br>protocols. |                  |              |        |            |  |  |  |
| Challenge Handshake Authentication Protocol (CHAP)<br>Requires reversible passwords.                                                                  |                  |              |        |            |  |  |  |
| Unencrypted Password (PAP)                                                                                                    |                  |              |        |            |  |  |  |
|                                                                                                    |                  |              |        |            |  |  |  |
|                                                                                                    |                  |              |        |            |  |  |  |
|                                                                                                    |                  |              |        |            |  |  |  |
|                                                                                                    |                  |              |        |            |  |  |  |
|                                                                                                    |                  |              |        |            |  |  |  |
|                                                                                                    |                  |              |        |            |  |  |  |
|                                                                                                    |                  | ОК           | Cancel | Apply      |  |  |  |

Figure 18: Select authentication protocols

If you would like to have an overview about the Site-to-Site VPN configuration, right click the Site-to-Site rule and click Site-to-Site Summary as you can see in the following screenshot.

| Site-to-Site Settings Summary                                                                                                  | × |  |  |  |  |  |  |
|----------------------------------------------------------------------------------------------------|---|--|--|--|--|--|--|
| Summary of local site-to-site settings:                                                                                        |   |  |  |  |  |  |  |
| Remote Gateway Address: TMG2.system.center                                                                                     |   |  |  |  |  |  |  |
| VPN Network Authentication Protocols (outgoing):<br>MS-CHAP v2                                                                 |   |  |  |  |  |  |  |
| General VPN Settings Authentication Protocols (incoming):<br>MS-CHAP v2                                                        |   |  |  |  |  |  |  |
| Local User: Hannover<br>Remote Site User: system.center\Nienstaedt                                                             |   |  |  |  |  |  |  |
|                                                                                                    |   |  |  |  |  |  |  |
| Required site-to-site settings for the other end of this tunnel:                                                               |   |  |  |  |  |  |  |
| Local User: system.center/Nienstaedt<br>Remote Site User: Hannover                                                             |   |  |  |  |  |  |  |
| Site-to-Site Network IP Addresses: 192.9.200.0-192.9.200.255<br>Routable Local IP Addresses: 172.16.24.1, 192.168.23.0-192.168 |   |  |  |  |  |  |  |
| ▼<br>▼                                                                                                    |   |  |  |  |  |  |  |
| Help about <u>VPN site-to-site summary</u> OK                                                                                  |   |  |  |  |  |  |  |

Figure 19: VPN Site-to-Site summary

Next, you should review the Firewall rule, created by the Site-to-Site VPN wizard. Because I used the HTTP protocol in the Site-to-Site VPN firewall rule, you will find the rule under the Web Access Policy node.

| Forefront<br>Threat Manage           | ement Gateway Beta                                                                                                    |             |                      |            | Web Access Policy<br>Enterprise Edition |
|--------------------------------------|----------------------------------------------------------------------------------------------------|-------------|----------------------|------------|-----------------------------------------|
| Web Access Pol                       | js                                                                                                    |             |                      |            |                                         |
| Web Proxy<br>Authentica<br>HTTP Comp | Web Proxy: Enabled (Port: 8080)       Malware Inspection: Enabled         Authentication: Not required by policy. (proxy authentication)       Web Caching: Enabled         HTTP Compression: Enabled       HTTPS Inspection: Enabled |             |                      | 1          |                                         |
| Action                               | Name                                                                                                    | Condition   | From                 | То         |                                         |
| 🗖 🥝 Allow                            | 🟋 Allow access between Hannover and Nienstaedt                                                                                                    | 🖀 All Users | Hannover<br>Internal | 👍 Hannover |                                         |

Figure 20: VPN Site-to-Site access rule

As a last step, you should check the network rule, created by the Site-to-Site VPN wizard. You will find the network rule in the TMG Management console under the Networking node in the network rule tab.

| Forefront TMG Beta                                                                               |               |                                 |          |                        |                  |                    | _ 8 >             |
|--------------------------------------------------------------------------------------------------|---------------|---------------------------------|----------|------------------------|------------------|--------------------|-------------------|
| File Action View Help                                                                            |               |                                 |          |                        |                  |                    |                   |
| (= =) 2 🗊 2 🖬 🔹 🖀 X Ə 😌 🔹 9 🗁 S                                                                  |               |                                 |          |                        |                  |                    |                   |
| Microsoft Forefront Threat Managemer                                                             | Microsoft*    |                                 |          |                        |                  |                    | Networking        |
| Forefront TMG (TMG)                                                                              | Forefront     |                                 |          |                        |                  |                    | -                 |
| Dashboard                                                                                        | Threat Manage | ement Gateway Beta              |          |                        |                  | E                  | nterprise Edition |
| Firewall Policy     Networks V Network Sets Network Adapters Routing Web Chaining ISP Redundancy |               |                                 |          |                        |                  |                    |                   |
|                                                                                                  |               |                                 |          |                        |                  |                    |                   |
| E-Mail Policy                                                                                    | Order 🔺       | Name                            | Relation | Source Networks        | Destination Net  | NAT Addresses      | Description       |
|                                                                                                  | <b>_1</b>     | Local Host Access               | Route    | 👍 Local Host           | 🚖 All Networks ( |                    |                   |
| Remote Access Policy (VPN)                                                                       |               |                                 |          | a a lumu di            |                  |                    |                   |
| 📥 Networking                                                                                     | 🗏 🥶 2         | VPN Clients to Internal Network | Route    | Quarantined VPN Clie   | 👍 Internal       |                    |                   |
| System                                                                                           |               |                                 |          | S VPN Clients          |                  |                    |                   |
| Logs & Reports                                                                                   | 😑 🖂 3         | Internet Access                 | NAT      | 👍 Internal             | 🎯 External       | Default IP address |                   |
| 2 Update Center                                                                                  | ·             |                                 |          | 👍 Quarantined VPN Clie |                  |                    |                   |
| Troubleshooting                                                                                  |               |                                 |          | VPN Clients            |                  |                    |                   |
|                                                                                                  | <b>e</b> 4    | Hannover to Nienstaedt          | Route    | Hannover               | -1- Internal     |                    |                   |

Figure 21: VPN Site-to-Site network rule

We have successfully configured the Site-to-Site VPN configuration on one TMG site. You now have to configure the TMG Server on the other site of the Site-to-Site VPN.

### Conclusion

In this article, I gave you an overview about how to create a PPTP Site to Site VPN with Microsoft Forefront Threat Management Gateway. The process is nearly the same as in ISA Server 2006, so it should be easy for you, to create a Site to Site VPN with Microsoft Forefront TMG.

## **Related links**

Forefront Threat Management Gateway Beta 3 http://www.microsoft.com/DOWNLOADS/details.aspx?FamilyID=e05aecbc-d0eb-4e0f-a5db-8f236995bccd&displaylang=en Forefront TMG Beta 3 is Released http://blogs.technet.com/isablog/archive/2009/06/09/forefront-tmg-beta-3-isreleased.aspx What's new in Forefront TMG Beta 2 (Part 1) http://www.isaserver.org/tutorials/Whats-new-Forefront-TMG-Beta-2-Part1.html Installing and configuring Microsoft Forefront TMG Beta 2 http://www.isaserver.org/tutorials/Installing-configuring-Microsoft-Forefront-TMG-Beta2.html